## 臺中市南區信義國小網路數位報名系統-線上報名手機版操作步驟 說明

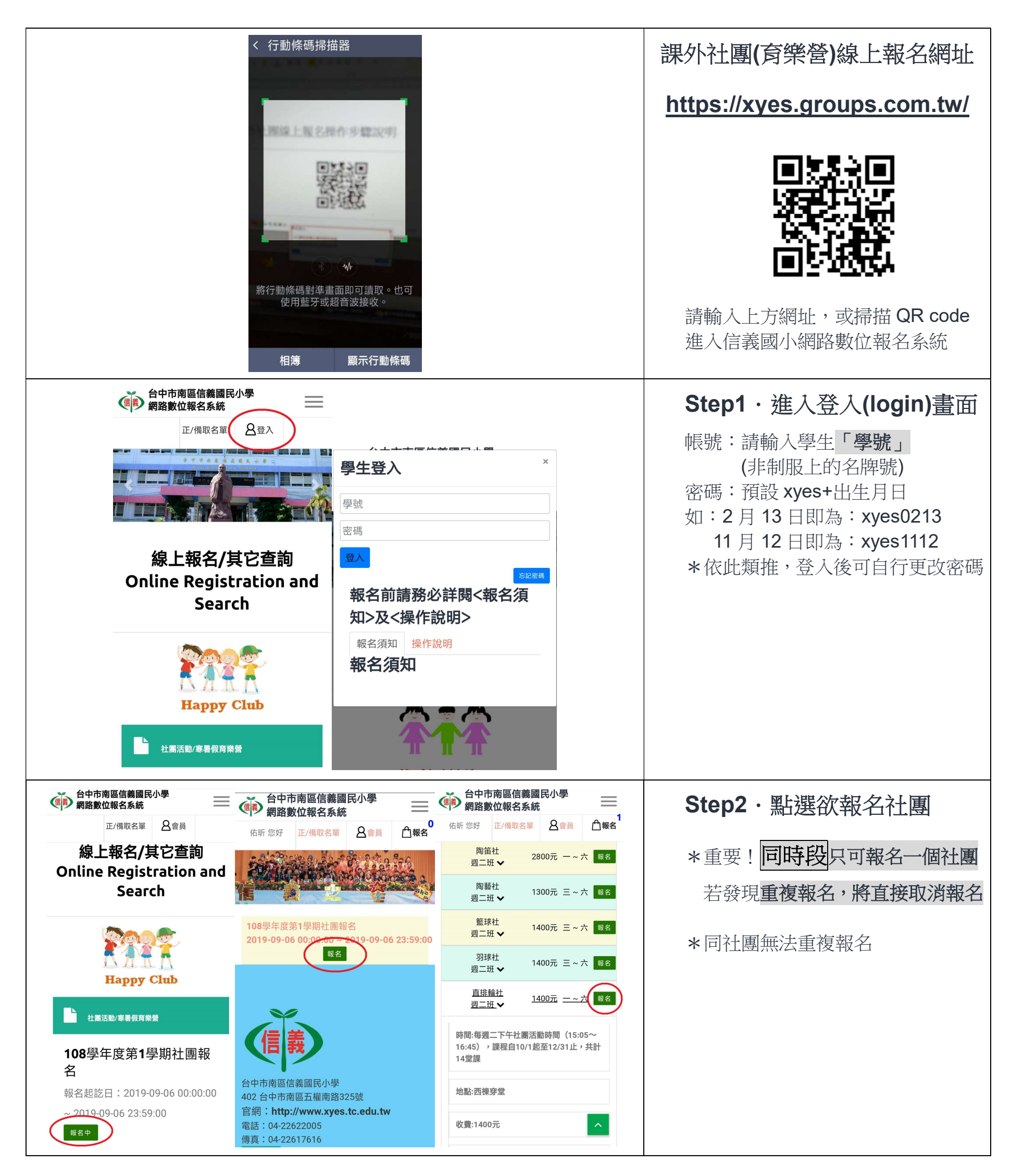

| 谷中市南區信義國民小學<br>網路數位報名系統   街町 您好 正/佛取名單 含會員 ①報名   312571上 週二班 → 1400元 三 ~ 六 報名   直挂驗社 週二班 → 1400元 三 ~ 六 報名   百甘聽社 1400元 二 ~ 六 報名   16:45),課程自10/1起至12/31止,共計   14堂課 | Step3·確認報名清單<br>點選右上之報名社團數量<br>確認列表之報名社團清單          |
|----------------------------------------------------------------------------------------------------|-----------------------------------------------------|
| 地點:西楝穿堂<br>收費:1400元<br>人數:15 ~ 25人<br>内容簡介:直排輪社<br>1.每週二下午社團活動時間(15:05~<br>16:45),線程目10/1起至12/31止,共計<br>14堂課。如遇放假或其他事故須停課,將<br>另行通知。<br>2.師資:陳梓銘教練,具教練證或裁判<br>第 ~  |                                                     |
|                                                                                                    | Step4・填寫聯絡人資料<br>填寫完整之聯絡人資料<br>點選<送出報名單>            |
|                                                                                                    | Step5,報名單傳送完成<br>完成報名程序<br>*待收到學校繳費單,完成繳費才算<br>完成報名 |

| 報名編號:20190906001 |  |
|------------------|--|
| 完成報名             |  |
|                  |  |

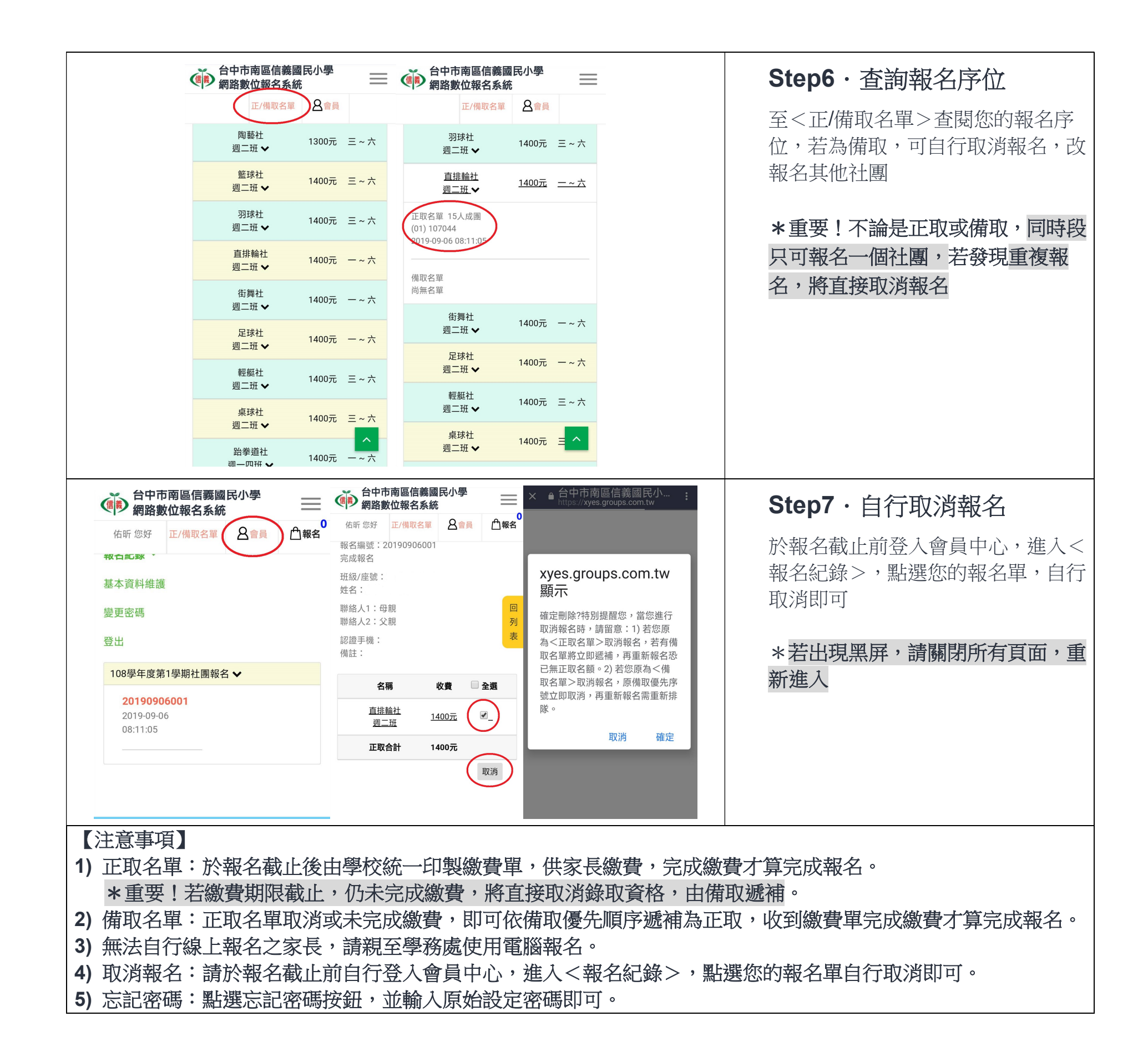